# saphe

A seguito trovate le istruzioni per apportare modifiche alle impostazioni di alcuni marchi di Smartphone in modo da rendere ottimale il funzionamento dei prodotti Saphe.

## XIAOMI

Gli Smartphone Xiaomi hanno un trattamento restrittivo sulle risorse delle applicani installate. Bisogna quindi concedere i permessi necassari alla APP **Saphe Link** affinchè possa funzionare correttamente.

#### AVVIO AUTOMATICO DELLA APP

- Selezionare Impostazioni
- Selezionare Apps
- Selezionare Autorizzazioni
- Selezionare Avvio Automatico
- Selezionare Saphe Link e assicurarsi che sia attivo

#### DISATTIVARE IL RISPARMIO DELLA BATTERIA PER SAPHE LINK

- Selezionare le Impostazioni
- Selezionare Batteria e Prestazioni
- Selezionare Risparmio Batteria App
- Selezionare Saphe Link
- Impostare su Nessun Limite

### HUAWEI

Gli Smartphone Huawei applicano una gestione automatica della batteria e dei permessi delle APP. Necessita che venga applicata la gestione manuale con i seguenti passaggi:

- Aprire le Impostazioni sul telefono
- Selezionare Batteria
- Selezionare Avvia App o Avvio (è diverso in base al modello del telefono)
- Selezionare Saphe Link
- Sullo schermo verrà visualizzato un piccolo Menù con tre impostazioni diverse. Accertarsi che tutte e tre siano attivate
- Selezionare OK
- Nella lista delle Apps, sotto Saphe Link, adesso sarà riportato Gestito manualmente

In alcuni modelli Huawei, nel caso lo Smartphone perda la connessione con la App **Saphe Link** quando il display entra in standby, bisogna applicare le seguenti modifiche:

- Aprire le Impostazioni
- Premere Batteria
- Premere Altre impostazioni della batteria si trova in fondo al menù. Non tutti i telefoni Huawei hanno questo menù
- Attivare Resta connesso quando il dispositivo è in standby

## SAMSUNG

Alcuni Smartphone Samsung monitorizzano il consumo energetico delle App e stimano che **Saphe Link** deva essere chiusa. Bisogna quindi impostare che essa non venga monitorata in modo da permetterle di lavorare in background:

- Aprire Impostazioni
- Selezionare Manutenzione del dispositivo
- Selezionare Batteria
- La Modalità risparmio energetico deve essere disattivata
- Se questo non è possibile, può anche essere impostato su Altre Prestazioni oppure Ottimizzato

Per accedere ad ulteriori risorse tecniche in lingua italiana sul sito web Saphe Support scansionare il seguente QR CODE:

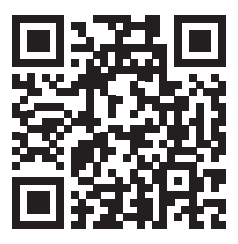